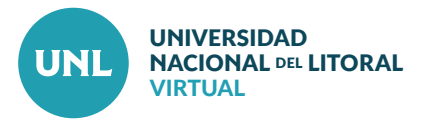

## Cómo cambiar el formato de un curso

Moodle ofrece distintos formatos para configurar nuestras aulas virtuales, según la cantidad de recursos y actividades que tenga nuestra propuesta, y también la organización que querramos darle para facilitar el acceso de los estudiantes. Entre los más utilizados se encuentran Temas en pestañas y Formato de temas.

PASO 1: Acceder al curso en el cual se cambiará el formato. Luego, en el bloque Administración, seleccionar Editar ajustes.

**PASO 2:** Una vez dentro de la configuración del curso, en la sección **Formato del curso**, desplegar el menú **Formato** y elegir uno.

eoconferencia de escritorio, hacemos referencia a aquellos servicios de videoconferencia que permiten a los ros, pizarra o la vista el escritorio del dispositivo o computadora en el cual está trabajando. Esta posibilidad as posibilidac iel recurso de videoconferencia.

servidores de videoconferencias de escritorio. Generalmente, todos ofrecen una versión paga y otra gratuita con m es uno de los más populares por su buen funcionamiento incluso en la versión gratuita.

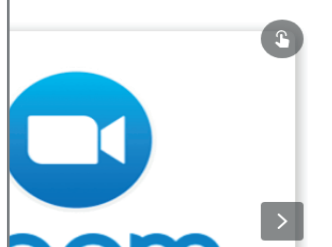

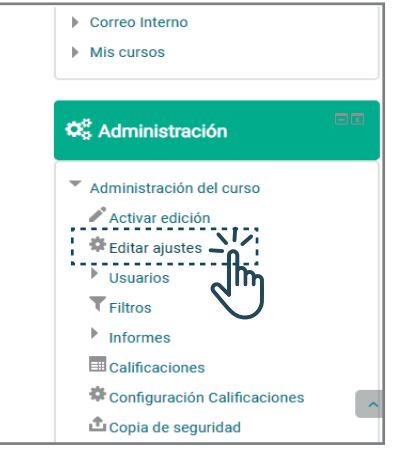

Interface del PASO 1: Interior de un Aula virtual.

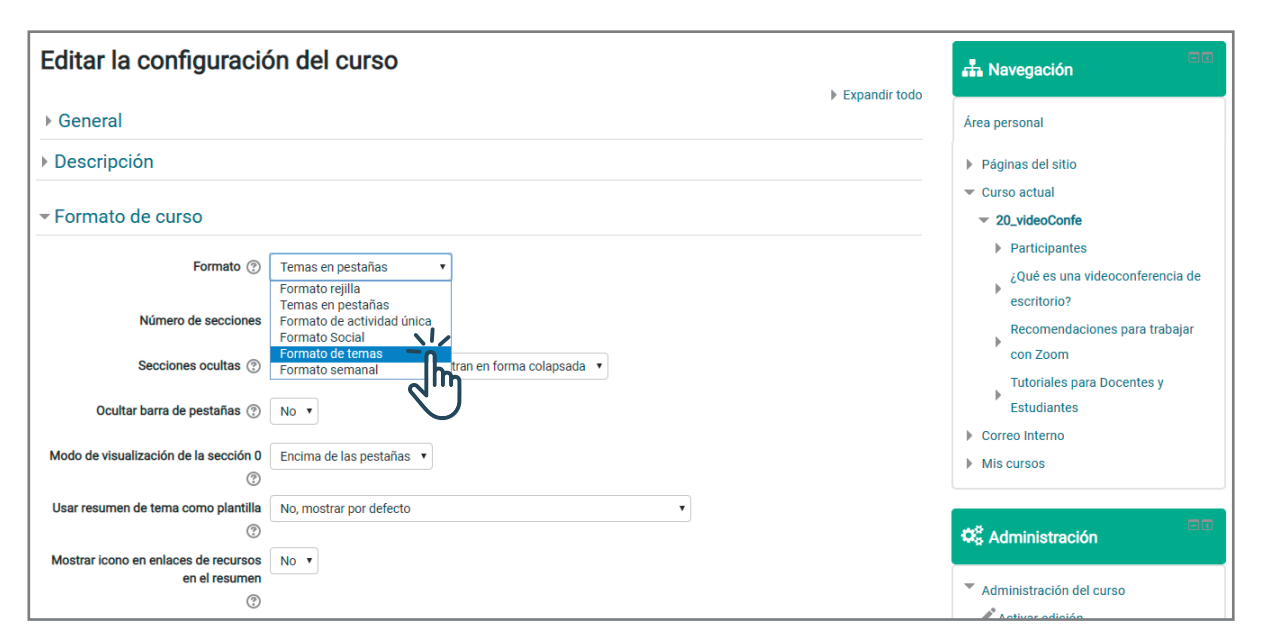

Interface del PASO 2: Vista de la sección Formato del curso dentro de las opciones de configuración.

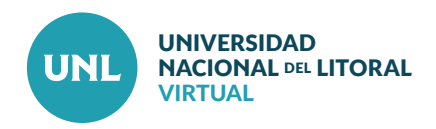

Nota: Dependiendo del formato que se elija, van a variar las opciones a configurar en esta sección.

Si se opta por utilizar el Formato de temas se debe controlar la **Paginación del curso**. En la opción paginación del curso se debe seleccionar Mostrar todas las secciones en una página.

Si no se ajusta este parámetro, no se podrán visualizar de manera correcta los contenidos en el aula virtual.

PASO 3: Seleccionar Guardar cambios y mostrar para visualizar el curso en el nuevo formato.

|                         |                                                        | 📽 Administración         |
|-------------------------|--------------------------------------------------------|--------------------------|
| Formato (?              | Formato de temas 🔹                                     |                          |
|                         |                                                        | Administración del curso |
| Número de secciones     | 3 •                                                    | Activar edición          |
| Secciones ocultas ⑦     |                                                        | 🕸 Editar ajustes         |
|                         | Las secciones ocultas se muestran en forma colapsada 🔻 | Usuarios                 |
| Paginación del curso 🔅  | Mostrar una sección por página                         | Filtros                  |
|                         | Mostrar todas las secciones en una página-             | Informes                 |
| Apariencia              | Mostrar una sección por página                         | E Calificaciones         |
|                         | $\sim$                                                 | 🌣 Configuración Califica |
| Archivos y subida       |                                                        | 🗅 Copia de seguridad     |
|                         |                                                        | 📩 Restaurar              |
| Rastreo de finalización |                                                        | 📥 Importar               |
|                         |                                                        | 0                        |

Interface de Nota del PASO 2: Vista de opciones de configuración del Formato de temas.

| A and the second state             | Usuarios       |
|------------------------------------|----------------|
| Archivos y subida                  | Filtros        |
|                                    | Informes       |
| ► Rastreo de finalización          | Calificacione  |
|                                    | Configuració   |
| ▶ Grupos                           | 🗅 Copia de seg |
| December of a                      | 📥 Restaurar    |
| Kenombrar rol 💿                    | 📥 Importar     |
| 1 Marray                           | Publicar       |
| ▶ Marcas                           | Reiniciar      |
|                                    | Banco de pre   |
| Guardar cambios y mostrar Cancelar | Cambiar rol a  |
|                                    | Administración |

Interface del PASO 3: Final de la configuración del curso.

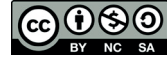